## [マイページ] 2-1

# マイページについて(画面説明)

ログイン直後に表示される画面になります。利用者様ごとに専用のフォームが開きま す。本システムではこの画面を"マイページ"と呼びます。

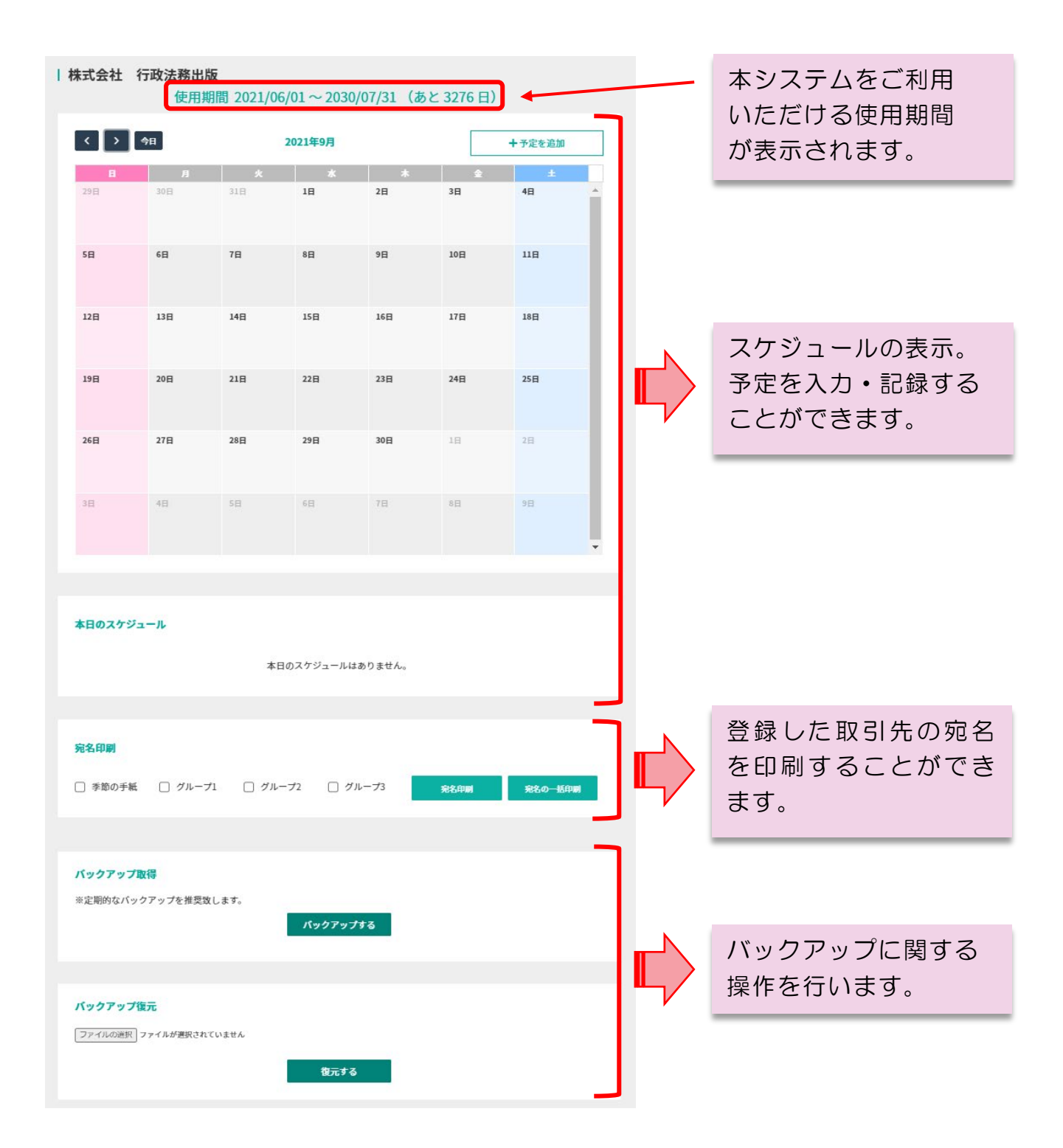

本システムのほとんどの画面左側には、各機能を操作するための"サイドバー"が 表示されます。

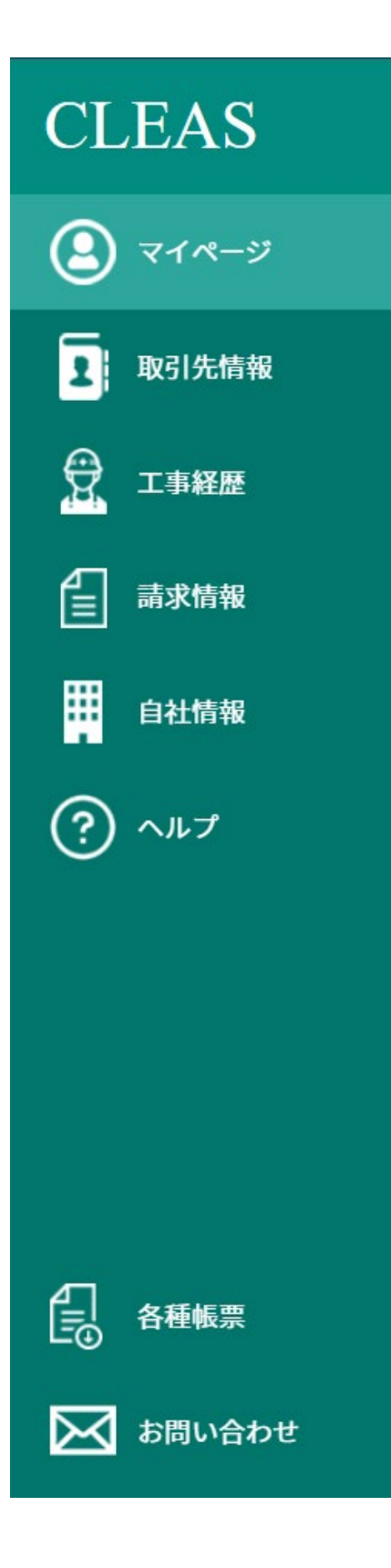

### O マイページ

利用者様ごとに用意された専用フォームのトップ 画面

#### 〇 取引先情報

本システムでは、施工主(いわゆる「施主」)や同業 者、行政書士やその他の業者などを"取引先"と言 います。各取引先に関する情報を管理することが できます。

#### 〇 工事経歴

取引先との間で締結された工事請負契約の履歴を 確認することができます。

#### 〇 請求情報

取引先との請負工事代金を一元的に確認することができます。

#### 〇 自社情報

利用者様の事業所に関する情報を管理することが できます。

#### 0 ヘルプ

本システムのマニュアル等が表示されます。

#### ○ 各種帳票

各種帳票類の雛形をダウンロードすることができ ます。

#### ○ お問い合わせ

本システムのご利用方法等についてのお問い合わ せをメールにて送付することができます。